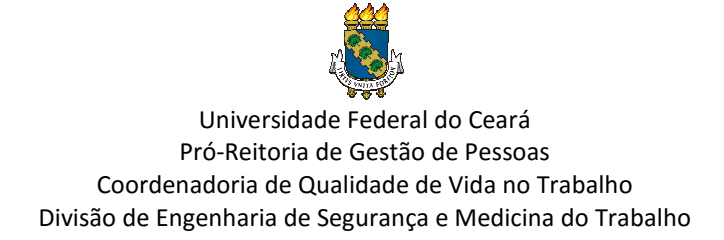

## PASSO A PASSO PARA CONFIRMAR OU RECUSAR A PARTICIPAÇÃO NOS EXAMES MÉDICOS PERIÓDICOS (EMP)

 Acesse o Portal do Sigep Servidor e Selecione a opção "Sigep Servidor e Pensionista". Link: <u>https://servicosdoservidor.planejamento.gov.br/web/portal-publico-sigepe/portal-do-servidor</u>.:

| S BRASIL                                           | Acesso à informação               |                    |             |                                 | Participe | Serviços   | Legislação     | Canais    |
|----------------------------------------------------|-----------------------------------|--------------------|-------------|---------------------------------|-----------|------------|----------------|-----------|
| Ir para o conteúdo 🚺 Ir j                          | para o menu 🛛 Ir para a busca 🕄   | Ir para o rodapé 🖪 |             |                                 |           | ACESS      | IBILIDADE ALTO | CONTRASTE |
| serviços do<br><b>Servido</b><br>ministério do pla | D <b>r e Pensic</b><br>anejamento | onista             |             |                                 |           | Buscar ne  | o portal       | Q         |
|                                                    |                                   |                    | Serviço     | s do Servidor 🛛                 | Gestão d  | e Pessoas  | Apresentação   | AIô SEGEP |
| ASSUNTOS                                           | SERVIÇOS                          |                    |             |                                 |           |            |                |           |
| Apresentação                                       |                                   |                    |             |                                 |           |            |                |           |
| Informes                                           |                                   |                    |             |                                 |           |            |                |           |
| Links Úteis                                        |                                   |                    |             |                                 |           |            |                |           |
| Dúvidas<br>Frequentes                              | _ (                               | G                  | Ō           | R                               |           | R          |                |           |
| AUTENTICAÇÃO DE<br>DOCUMENTOS                      |                                   | Sigac              | SIAPE - HOD | Sigepe<br>Servidor<br>Pensionis | e<br>ta   | Sigepe Mob | jile           |           |
| Contracheque                                       | INFORMES                          |                    |             |                                 |           |            |                |           |
| Servidor/Pensionis                                 | sta                               |                    |             |                                 |           |            |                |           |

## 2) Acesse o Sigep com seu CPF e senha:

| S BRASIL Acesso à informação                                                                                                    |                                                             |                                                                                                    | Participe | Serviços   | Legislação            | Canais          |
|----------------------------------------------------------------------------------------------------|-------------------------------------------------------------|----------------------------------------------------------------------------------------------------|-----------|------------|-----------------------|-----------------|
| do Planejamento, Orçamento e Gestão                                                                                                |                                                             |                                                                                                    |           | 🔸 pular pa | ara o conteúdo        | A fonte normal  |
| Bem-vindo! Este é o <b>SIGEPE</b> . Um portal moderno que unifica to<br>Pessoas do Governo Federal. Acesse e descubra as novidades | odos os servi                                               | iços de Gestão de                                                                                   | ***       |            | SISTEMA DE GES<br>SIG | STÃO DE PESSOAS |
|                                                                                                    | ACESSO AG                                                   | O SIGEPE COM CPF E SENHA                                                                            |           |            |                       |                 |
|                                                                                                    | CPF                                                         | <b>1</b>                                                                                            |           |            |                       |                 |
|                                                                                                    | Senha                                                       |                                                                                                    |           |            |                       |                 |
|                                                                                                    | Dúvidas Frequentes de Acesso<br>Precisa de Ajuda?           |                                                                                                    |           |            |                       |                 |
|                                                                                                    | ACESSO AC<br>Se já possui o<br>no botão "Ce<br>informe o có | O SIGEPE COM CERTIFICADO DIGITAL<br>certificado digital, clique<br>rificado Digital" e<br>digo PIN. |           |            |                       |                 |

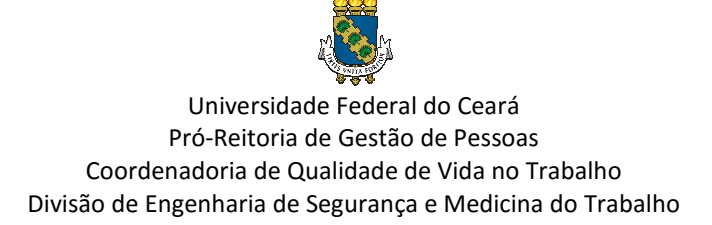

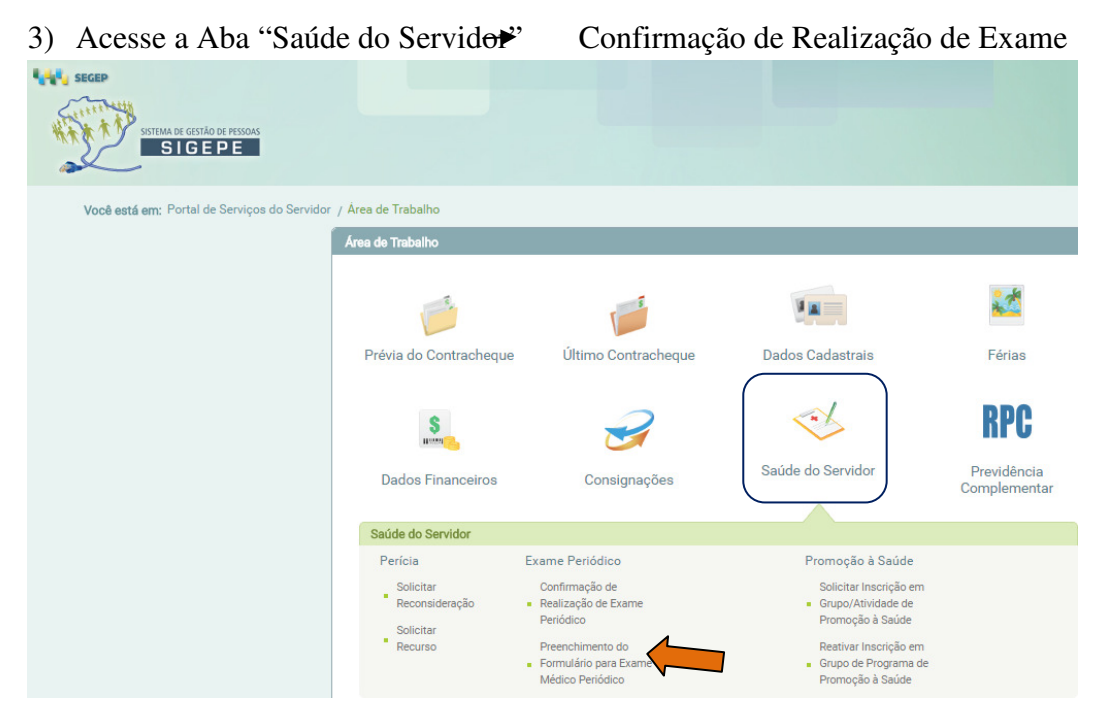

Periódico:

4) Clique em "Concorda em Realizar o Exame", clique em "Li e consenti com o Termo de Consentimento" e depois clique em salvar:

| ação de Realização de Esame Petitólico                                                                                                    |
|----------------------------------------------------------------------------------------------------|
| lados do Servidor                                                                                                    |
|                                                                                                    |
|                                                                                                    |
| juares Replatados                                                                                                    |
| Dames Balaca                                                                                                    |
| nogama com contagen de plaquetas ou fações (entrogama, jeucegama, plaquetas)                                                                                        |
| athrina - pesquisa elou disagem                                                                                                    |
| Asterol total - peoplas e/ou dosagem                                                                                                    |
| gliomiteos-percuitas e/ou disagem                                                                                                    |
| Ina de una (consciences físicos, elementos anomais e esclimentos copia)                                                                                             |
| naminase culacióna (amino tarafesas apartas) - pequías elou dosagen                                                                                                 |
| naaminase pilvisa - TSP ou ALT por componente hemotenipico - pesquisa e ivu dosagem - medicina tarantasional                                                        |
| xxxx-perquita e l'ui disagem                                                                                                    |
|                                                                                                    |
| Carrier Competenzaria                                                                                                    |
| Aper double, personale - new terms                                                                                                    |
| Naue andersono buzerano nume (a.2%) becimas e un constituui                                                                                                    |
| Rica of acuador visual-monocular                                                                                                    |
| Confirmação da participação no exarre periódico do LODIS e 31/01/2016 anação *                                                                                      |
|                                                                                                    |
| Securatio de Carlle Stalice, SCED : Federado dos Meiniños - Roce X - el Jacke - Banilacífi - 1920 XXI : For care de Alieba linas sua a Unidado de Cardio do Descara |

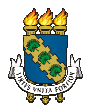

Universidade Federal do Ceará Pró-Reitoria de Gestão de Pessoas Coordenadoria de Qualidade de Vida no Trabalho Divisão de Engenharia de Segurança e Medicina do Trabalho

Após emitir as guias de exames, clique em "Avançar" para preencher o formulário do exame médico periódico, o que fará com que sua consulta com o médico do trabalho seja mais rápida.

- 5) Ao clicar em "Preenchimento do Formulário para Exame Médico Periódico" serão abertas 5 abas disponíveis para preenchimento de todo o formulário:
  - 1- Histórico ocupacional;
  - 2- Antecedentes pessoais;
  - 3- Antecedentes familiares (doenças presentes nos parentes);
  - 4- Hábitos pessoais e;
  - 5- Condições atuais de trabalho.

Após o preenchimento de cada aba, clique em "GRAVAR".

| Outro(s) Emprego(s)                                   |                                 |
|-------------------------------------------------------|---------------------------------|
| Teve outro(s) emprego(s)                              | Sim Nilo                        |
| Acidente de Trabalho                                  |                                 |
| Teve Acidente de trabalho                             | ()Sm ()Não                      |
| Doença de Trabalho                                    |                                 |
| Teve doença relacionada ao trabalho                   | ◯ Sm ◯ Não                      |
| Outra(s) Atividade(s)                                 |                                 |
| Exerce outra(s) atividade(s)                          | ○ Sim ○ Não                     |
| Em caso de efectamento, retornou a<br>mosma atividade | ◯ Sm ◯ Não                      |
| Usa Equipamento de Proteção<br>Individual             | () Sim () Nilo                  |
| Quele                                                 |                                 |
|                                                       | 100 caracteres restantes de 100 |
| Lateralidade                                          | Destro Canhoto Ambidestro       |
| Озветчаção                                            |                                 |
|                                                       | 600 caracteres restantes de 500 |
|                                                       |                                 |

Caso não tenha preenchido o formulário quando confirmou o exame, basta acessar o sistema novamente, seguindo os itens "1, 2 e 3" e na tela que segue, clique em "Saúde do Servidor" e, em seguida, "Preenchimento do Formulário para Exame Médico Periódico".

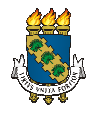

Universidade Federal do Ceará Pró-Reitoria de Gestão de Pessoas Coordenadoria de Qualidade de Vida no Trabalho Divisão de Engenharia de Segurança e Medicina do Trabalho

| 1                   | P.M.              | 2       | 5                 |  |
|---------------------|-------------------|---------|-------------------|--|
| Último Contracheque | Dados Cadastrais  | Périas  | Dados Financeiros |  |
| 3                   | (3)               | -       | =,                |  |
| Consignações        | Saúde do Servidor | Manuala | Declarações       |  |
| BPC                 | U.                |         |                   |  |
| Previdência         |                   |         |                   |  |
|                     |                   |         |                   |  |
|                     |                   |         |                   |  |
|                     |                   |         |                   |  |

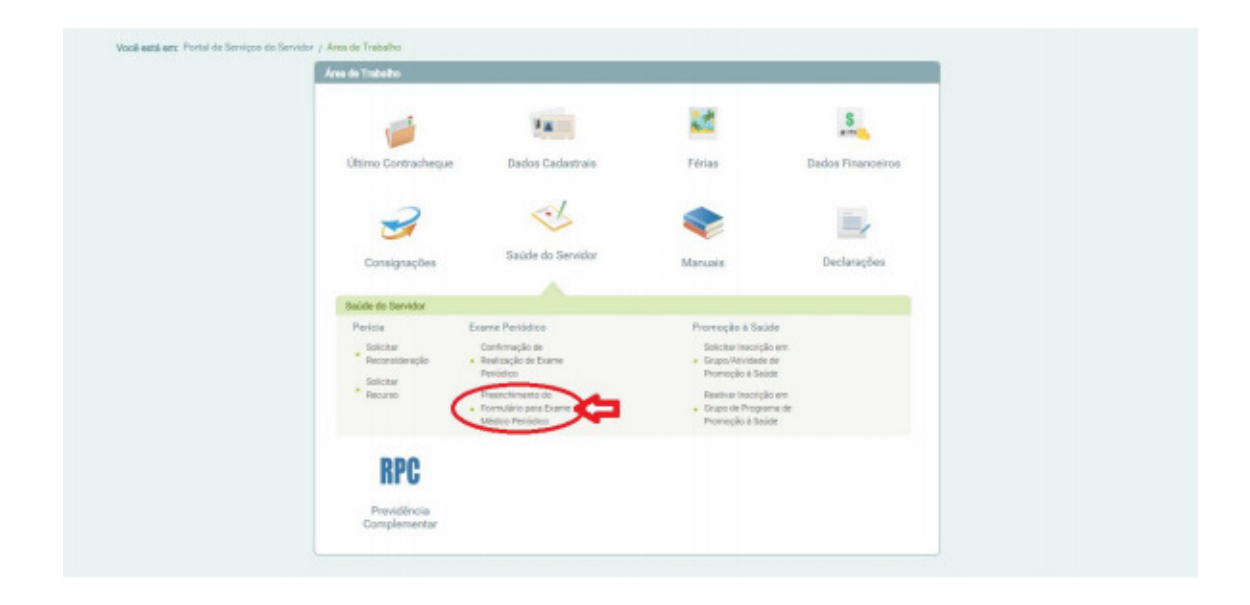

6) Em posse da Guia de Exames, você pode se dirigir aos Laboratórios e Clínicas, indicados na Tabela a seguir, seguindo as devidas orientações.

Ao imprimir as Guias de Exames observe a requisição "Em consultório - Observação: -Avaliação Clínica". Essa guia refere-se à consulta com o Médico do Trabalho, que deverá ser agendada após conclusão dos exames e obtenção dos resultados;

**Observação 01:** Caso você já tenha algum(s) dos exames solicitados, a validade dos exames é:

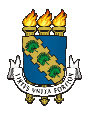

Universidade Federal do Ceará Pró-Reitoria de Gestão de Pessoas Coordenadoria de Qualidade de Vida no Trabalho Divisão de Engenharia de Segurança e Medicina do Trabalho

- 3 Meses: Exames laboratoriais;

- 01 ano para os demais;

**Observação 02:** Caso você não queira realizar os exames nos Laboratórios e Clínicas indicados, você poderá realizar com seu Médico Assistente, porém o custo do exame será às suas próprias expensas ou do seu Plano de Saúde.

**Observação 03:** Em caso de recusa, o servidor deverá assinar o Termo de Responsabilidade, disponível na página da COQVT/PROGEP. O Termo, depois de impresso e assinado pelo servidor, deverá ser entregue na DESMT/COQVT/PROGEP, via chefia imediata. Em caso de reconsideração da recusa, o servidor deverá procurar o serviço, no prazo máximo de 30 dias a contar da data de assinatura do Termo de Responsabilidade.